# 简历填报及附件材料上传操作流程

(八农英才)

# 目 录

| —, | 账号注册                           | 1  |
|----|--------------------------------|----|
| 二、 | 岗位申请                           | 4  |
| 三、 | 简历填报及附件材料上传要求(☆☆重要☆☆)          | 7  |
| 四、 | 简历填报                           | 8  |
| 五、 | 附件材料上传(☆☆上传各类附件前务必查看附件的注释说明☆☆) | 19 |
| 张三 | 一寸照                            | 19 |
| 张三 | 无犯罪记录证明                        | 20 |
| 张三 | 身份证                            | 21 |
| 张三 | 学历学位证                          | 24 |
| 张三 | 职称证                            | 25 |
| 张三 | 普通话证                           | 26 |
| 张三 | 博士后证                           | 27 |

# 请用人单位、个人严肃认真对待应聘事宜。务必严格按照本流程审核、填报及上传简历材料。避免反复提交、反复 <mark>退回的情况发生。</mark>

## 一、账号注册

第1步: 登录招聘系统 https://zhaopin.xjau.edu.cn/点击"注册按钮"如图:

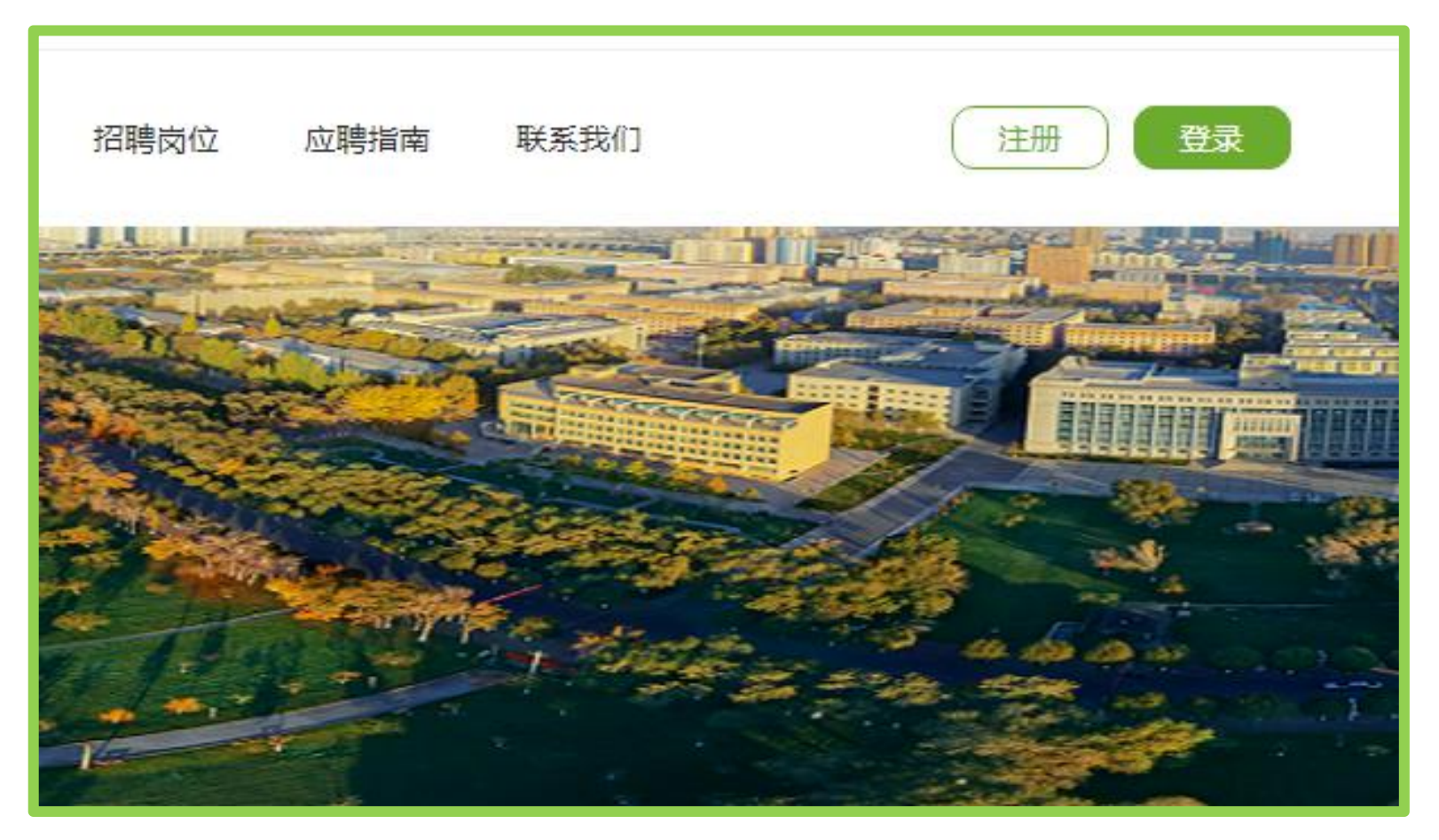

第2步:仔细认真阅读用户须知,点击"我已仔细了解并同意"如图:

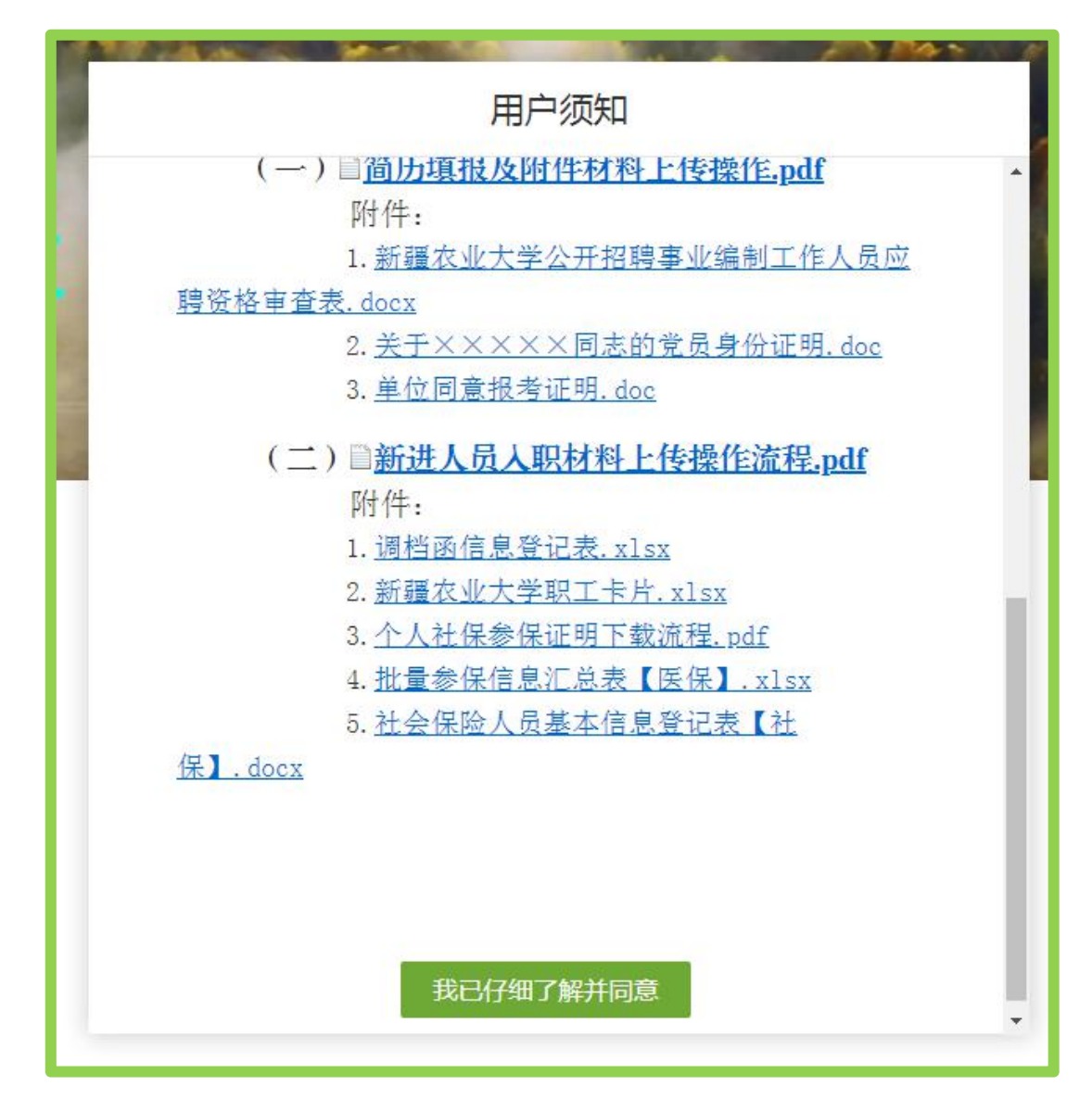

— 3 —

第3步:注册,建议"手机号注册",已有账号直接登录,如图:

| 账号注    | 主册 手机号注册    | 邮箱注册 |
|--------|-------------|------|
| 账号:    | 请输入         |      |
| 姓名:    | 姓名必须跟身份证上一到 | 文    |
| 密码:    | 请输入密码       | I)   |
| 确认密码:  | 请再次输入密码     | S)   |
| 手机号:   | 请输入手机号      |      |
| 电子邮箱:  | 请输入邮箱       |      |
| 验证码:   | 请输入验证码      | 0952 |
|        | 立即注册        |      |
| 已有账号?立 | 即登录         |      |

— 4 —

## 二、岗位申请

**第1步:**登录招聘系统后,先仔细阅读"应聘须知",做好个人应聘前信息收集和材料准备工作, 如图:

| HR 招聘系统 | ≡            | 1 全退出                    |
|---------|--------------|--------------------------|
| 💆 应聘须知  |              | 深而迷白                     |
| ・ 日期時位  |              | <sup>通知府息</sup><br>0条 详情 |
| ■ 我的申请  |              |                          |
| ☞ 通知信息  | ♀ 应聘须知       |                          |
| 中 密码修改  | 请务必阅读后再填报上传! |                          |

第2步:明确招聘岗位,选择"专业技术岗"岗位,选报岗位名称为"专任教师(八农英才)"的岗位,如图:

| HR      | 招聘系统 | ≡ 🎢    |       |                   |                      |                       |             |                       |
|---------|------|--------|-------|-------------------|----------------------|-----------------------|-------------|-----------------------|
| 2       | 应聘须知 | < 招聘岗位 | 查询    |                   |                      |                       |             |                       |
| Q       | 招聘岗位 |        | 招聘单位: | 全部(37)<br>全品科学与药学 | 图书馆(1) 相<br>学院(1) 和由 | 林学与风景园林学<br>工程学院 (新能源 | "院(2) 化等    | 学化工学院(1)<br>生命科学学院(2) |
| ≡       | 我的申请 |        |       | 计算机与信息工           | 程学院(1) 外             | 国语学院(2)               | 中国语言文学      | 与艺术学院(1)              |
| Ð       | 通知信息 |        | 岗位类别: | 全部(37)            |                      |                       | (高层次)(23)   |                       |
| <b></b> | 密码修改 | 序号     | 操     | έ<br>Έ            | X央7中112百12<br>向位名称   | 立 住 て                 | Ŕ<br>Ż      | 岗位代码                  |
|         |      | 1      | 查看    | 详情                | 专任教师 (八农英才           | 大) 公共管理               | 里学院 ( 法学院 ) | BN0001                |
|         |      | 2      | 查看    | 详情                | 专任教师 (八农英才           | ) 机电工和                | 呈学院(新能源…    | BN0009                |
|         |      | 3      | 查看    | 详情                | 专任教师 (八农英才           | *) 外国语等               | 学院          | BN0010                |
|         |      | 4      | 查看    | 详情                | 专任教师 (八农英才           | ) 马克思日                | 主义学院        | BN0011                |
|         |      | 5      | 查看    | 详情                | 专任教师(八农英才            | *) 交通与物               | 勿流工程学院      | BN0007                |
|         |      | 6      | 查看    | 详情                | 专任教师 (八农英才           | - )   园艺学随            | 完           | BN0003                |
|         |      | 7      | 查看    | 详情                | 专任教师 (八农英才           | 1) 资源与现               | 不境学院        | BN0005                |
|         |      | 8      | 查看    | 详情                | 专任教师 (八农英才           | - ) 水利与 <u>-</u>      | 土木工程学院      | BN0008                |
|         |      | 9      | 查看    | 详情                | 附中免费师范生              | 附属中等                  | ž           | M0901                 |
|         |      | 10     | 查看    | 详情                | 专任教师 (八农英才           | 「) 经济管理               | 里学院         | BN0002                |
|         |      | 11     | 查看    | 洋情                | 专任教师 (八农英才           | ) 农学院                 |             | BN0004                |
|         |      | 12     | 查看    | 洋情                | 专任教师 (八农英才           | ·) 生命科等               | 学学院         | BN0006                |
|         |      | 13     | 查看    | 详情                | 专任教师 (八农英才           | ) 数理学院                | 完           | BN0012                |
|         |      | 14     | 查看    | 详情                | 专任教师 ( 八农英才          | ) 林学与师                | 风景园林学院      | BN0013                |

**第3步:**选择具体应聘岗位,应聘人员根据岗位条件申报岗位,进入简历填报及附件材料上传页面,如图:

#### = < 招聘岗位 岗位名称:专任教师(八农英才) 招聘单位: 数理学院 职位类型: 高层次人才招聘 岗位代码: BN0012 岗位类别:专业技术岗 招聘人数: 4 年龄要求: 学历要求:硕士研究生及以上 性别要求:不限 25周岁及以下,特别优秀的可适当放宽年龄条件至27 周岁(含) 民族要求: 不限 政治面貌: 不限 联系人:魏喜强 联系方式: 0991-8762835 / 13659967652 发布日期: 2024-10-21 20:39:43 截止日期: 2025-07-21 20:12:34

### 专业要求

0701 数学,070101 基础数学,070102 计算数学,070103 概率论与数理统计,070104 应用数学,070105 运筹学与控制论,0714 统计学

### 其他条件

| 招聘专业还包括:数理统计、应用统计、数据科学、机器学习、深度学习 | 操作提示 ×     |  |
|----------------------------------|------------|--|
| 岗位职责                             |            |  |
| *<br>*                           | 确认要申请该职位吗? |  |
| 申请岗位 返回                          | 是否         |  |

### 三、简历填报及附件材料上传要求

1. 应聘人员须根据实际情况如实填报、上传应聘岗位附件材料,不得弄虚作假,一经发现随即取消应聘资格。

2. 须用专业扫描设备(扫描仪)对相应原件材料进行扫描(禁止上传拍照粘贴后转 PDF 的、手机 软件扫描的材料),不得出现水印等与材料无关的内容。

3. 应聘人员须严格按照要求,规范文件名称并按照规定格式将材料上传至系统指定栏。

4. 请勿上传与应聘岗位无关的材料,所有材料均按照模板填报、上传,不得随意更改、变动字段、 格式等。

5. 因未按照要求在规定时间完成材料上传或整改的视为自动放弃应聘资格。

# 四、简历填报

# 第1步:进入编辑简历页面,点击"编辑简历",进入填报页面,如图:

| HR 招聘系统 | ≡ 🆀                              |                      | ( 应聘人员 ) • ) 安全退出            |
|---------|----------------------------------|----------------------|------------------------------|
| 💆 应聘须知  | < 我的申请                           |                      |                              |
| 口 招聘岗位  | 专任教师(八农英才) (未提交)                 | ◆ 编辑简历 Q 预览简历 ✔ 提交申请 | ■ 當撤销申请 ✿ 高层次人才招聘审核意见 ✿ 打印简历 |
| ☰ 我的申请  | 公共管理学院(法学院)   专业技术岗   BN0001   空 | 招聘类型:高层次人才招聘         | 申请日期:2024-10-22 19:53:54     |
| ☞ 通知信息  |                                  |                      |                              |
| - 密码修改  |                                  |                      |                              |

< 应聘人员简历 带\*号字段必填 6 基本信息 姓名: \*性别: 5 w 一寸蓝底免冠 \*身份证号: \*证件类型: 居民身份证 ~ 照片 \* 年龄: : : \* 出生日期: Q \* 民族: 汉族 \* 籍贯: v 点选 \* 政治面貌: 中共党员 \* 婚姻状况: 已婚 v w \* 职称: 初级 \*是否聘任: 是 \* 引进方式 师资培养计划 v Ŧ \* 普通话水平测试 二级甲等 v \*是否博士后:是 w 站点名称; 情况: 进站时间: 出站时间: 0 联系方式 \*家庭地址(详细 🦕 👘 \* 手机号码: \*电子邮箱: 1 至门牌号):

# 第2步:【基本信息及联系方式】中带"\*"必填,如图:

**第3步:**【教育经历】须按照学历、学位由低到高填写全学段经历,并注意点选是否为最高学历、 学位,如图:

| 教育经历 | (必填) |    |    |      |      |    |      |      |      |      |    |        | ٨      |
|------|------|----|----|------|------|----|------|------|------|------|----|--------|--------|
| 新增   | 編    | 余  |    |      |      |    |      |      |      |      |    |        |        |
| 序号   | 操作   | 学历 | 学位 | 入学日期 | 毕业日期 | 专业 | 研究方向 | 学校名称 | 学习方式 | 学位类型 | 学制 | 是否最高学位 | 是否最高学历 |
| 1    |      |    |    |      |      |    |      |      |      | ۰.   |    | 否      | 否      |

第4步:【工作经历】有多个工作经历时,须由远到近分开填写。工作单位填全称;单位性质根据实际情况点选;在职形式如点选"编制内"须提交编制部门出具的在编证明或机关养老保险缴费证明、半年及半年以上无工作单位在职形式点选"待业",如图:

| â | 工作经历 ( 待)<br>新増   編 | 业状态也必填<br>删除 | 真)        | ŧ    | 业单位、 | 编制外,    | 、单位约               | <mark>敫纳养老</mark> | 保险               |         |      |
|---|---------------------|--------------|-----------|------|------|---------|--------------------|-------------------|------------------|---------|------|
|   | 序号                  | 操作           | 工作单位      | 单位性质 | 在职形式 | 开始日期    | 结束日期               | 单位是否缴纳养老保险        | 缴纳开始时间           | 缴纳结束时间  | 职务职称 |
|   | ĩ                   | 详情           | 新疆农业大学    | 事业单位 | 编制外  | 2022-04 | 2023-11            | 是                 | 2022-04          | 2023-11 | 无    |
|   |                     |              |           |      |      |         |                    |                   |                  |         |      |
| Ê | 工作经历 ( 待.<br>新增 編 編 | 业状态也必<br>删除  | 填)        | 非事   | 业单位、 | 编制外     | <mark>、单位</mark> ; | <mark>未缴纳养</mark> | <mark>老保险</mark> |         |      |
|   | 序号                  | 操作           | 工作单位      | 单位性质 | 在职形式 | 开始日期    | 结束日期               | 单位是否缴纳养           | 老保险 缴纳开始时间       | 缴纳结束时间  | 职务职称 |
|   | 1                   | 详情           | 昌吉华盛质量检测… | 私营企业 | 编制外  | 2021-07 | 2022-06            | 否                 |                  |         | 检测员  |

| ➡ 工作经历(待业状态也必填)<br>新增 編 删除 |    |        | 事业   | 事业单位、编制内、 |         |         | 纳养老保险      | 2       |         |      |
|----------------------------|----|--------|------|-----------|---------|---------|------------|---------|---------|------|
| 序号                         | 操作 | 工作单位   | 单位性质 | 在职形式      | 开始日期    | 结束日期    | 单位是否缴纳养老保险 | 缴纳开始时间  | 缴纳结束时间  | 职务职称 |
| 1                          | 详情 | 新疆职业大学 | 事业单位 | 编制内       | 2021-09 | 2022-08 | 是          | 2021-09 | 2022-08 | 讲师   |

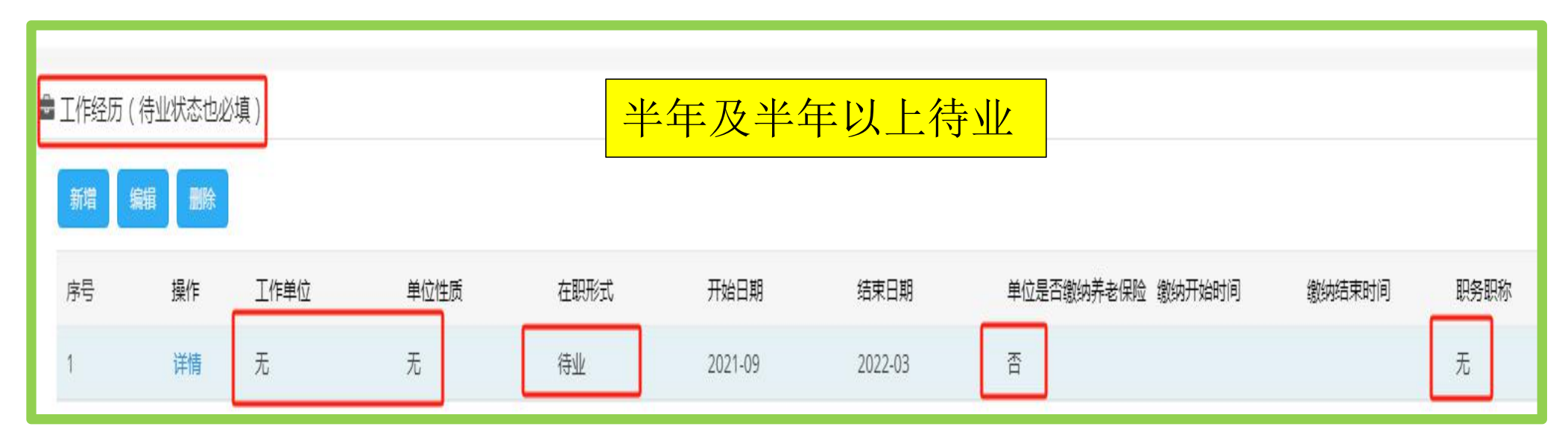

**第6步**:【家庭主要成员】主要包括配偶、子女、父母及兄弟姐妹,所有字段都须填写,不得为空,如图:

| ■家庭主要成员情况(必填) |    |    |       |      |    |      |    |  |  |  |  |
|---------------|----|----|-------|------|----|------|----|--|--|--|--|
| 新增編組          |    |    |       |      |    |      |    |  |  |  |  |
| 序号            | 操作 | 姓名 | 与本人关系 | 工作单位 | 职业 | 政治面貌 | 年龄 |  |  |  |  |
| 1             | 详情 | 张三 | 兄     | 无    | 农民 | 群众   | 40 |  |  |  |  |
| 0             |    |    |       |      |    |      | 0  |  |  |  |  |

**第7步**:【主持科研项目情况】及【以第一作者发表学科论文情况】科研项目**非本人主持**不得填 报;论文本人**非第一作者、共一、通讯作者**不得填报,注意**经费单位**及**影响因子所属时间**,如图:

|      | 主持科研项目                 | 青况    |                |    |      |    |      |       |      | ^        |
|------|------------------------|-------|----------------|----|------|----|------|-------|------|----------|
|      | 新增编辑                   | 删除    |                |    |      |    |      |       |      |          |
|      | 序号                     | 操作    | 项目名称           |    | 项目级别 | 项数 | 开始时间 | 结束时间  | 项目来源 | 课题经费(万元) |
|      | 暂无数据                   |       |                |    |      |    |      |       |      |          |
|      |                        |       |                |    |      |    |      |       |      |          |
| E, L | 以第一作者 <mark>发</mark> 颖 | 表学科论文 | 青况(含共同一作、通讯作者) |    |      |    |      |       |      | ۸        |
|      | 新增编辑                   | 删除    |                |    |      |    |      |       |      |          |
|      | 序号                     | 操作    | 论文名称           | 刊名 |      |    | 出版时间 | 收录数据库 | 作者   | 影响因子(当年) |
|      | 暂无数据                   |       |                |    |      |    |      |       |      |          |

**第8步**:【以第一发明人获得专利情况】及【以第一标准制定人制定标准情况】专利本人非第一 发明人不得填报,标准本人非第一制定人不得填报,如图:

|           | 以第一发明人获得专利情况 |      |     |     |       |      |  |  |  |  |  |  |
|-----------|--------------|------|-----|-----|-------|------|--|--|--|--|--|--|
| 新省編集      |              |      |     |     |       |      |  |  |  |  |  |  |
| 序号        | 操作           | 专利名称 | 发明人 | 专利号 | 授权公告日 | 专利权人 |  |  |  |  |  |  |
| 暂无数据      |              |      |     |     |       |      |  |  |  |  |  |  |
|           |              |      |     |     |       |      |  |  |  |  |  |  |
| 0 以第一标准制起 | 定人制定标准情况     |      |     |     |       |      |  |  |  |  |  |  |
| 新增编辑      | 删除           |      |     |     |       |      |  |  |  |  |  |  |
| 序号        | 操作           | 名称   | 类型  |     | 制定时间  | 制定人  |  |  |  |  |  |  |
| 暂无数据      |              |      |     |     |       |      |  |  |  |  |  |  |
|           |              |      |     |     |       |      |  |  |  |  |  |  |

# **第9步:**【以第一著作(作译)人出版情况】及【以第一著作权人开发软件著作情况】著作本人非 第一著作(作译)人不得填报;软著本人非第一著作权人不得填报,如图:

| ۲ | 以第一著作(作 | 译)人出版情 | 况         |      |      |             |
|---|---------|--------|-----------|------|------|-------------|
|   | 新增编辑    | 删除     |           |      |      |             |
|   | 序号      | 操作     | 著作 (作译)名称 | 出版单位 | 出版日期 | 著作 ( 作译 ) 人 |
|   | 暂无数据    |        |           |      |      |             |
| _ |         | e.     |           |      |      |             |
| 0 | 以第一著作权人 | 开发软件著作 | 情况        |      |      |             |
|   | 新增编辑    | 删除     |           |      |      |             |
|   | 序号      | 操作     | 软件名称      | 著作权人 | 登记号  | 开发完成时间      |
| S | 暂无数据    |        |           |      |      |             |

**第10步**:【获奖情况】须从博士或入职后阶段开始填写,非国家行政机关、事业单位授奖无需 填写。获奖名称须写全称;奖项级别须准确;授奖单位须为全称,如图:

| <b>0</b> 获 | ❶ 获奖情况 (从博士阶段开始填写) |    |      |      |      |      |  |  |  |
|------------|--------------------|----|------|------|------|------|--|--|--|
|            | 1 編                | 删除 |      |      |      |      |  |  |  |
| F          | 齐号                 | 操作 | 获奖名称 | 获奖时间 | 奖项级别 | 授奖单位 |  |  |  |
| -          | 暫无数据               |    |      |      |      |      |  |  |  |
|            |                    |    |      |      |      |      |  |  |  |

## 五、附件材料上传

第1步:上传一寸蓝底免冠照片(.jpg格式),命名为"张三一寸照",如图:

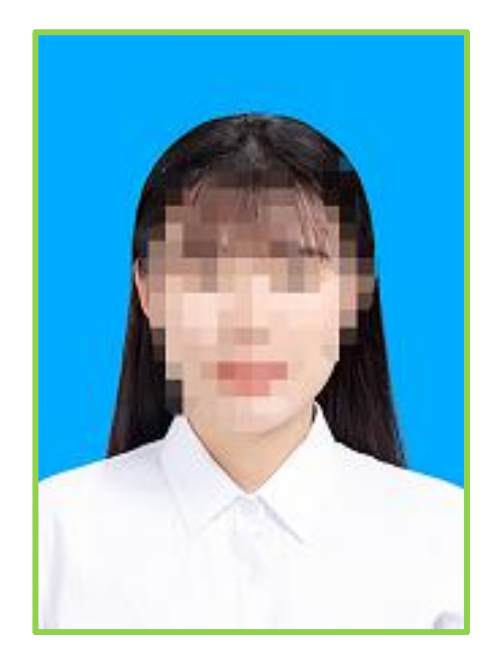

张三一寸照

第2步: 上传无犯罪记录证明原件扫描件(.pdf 格式),命名为"张三无犯罪记录证明"。须为 有效期内公安机关出具;须上传原件扫描件,如图:

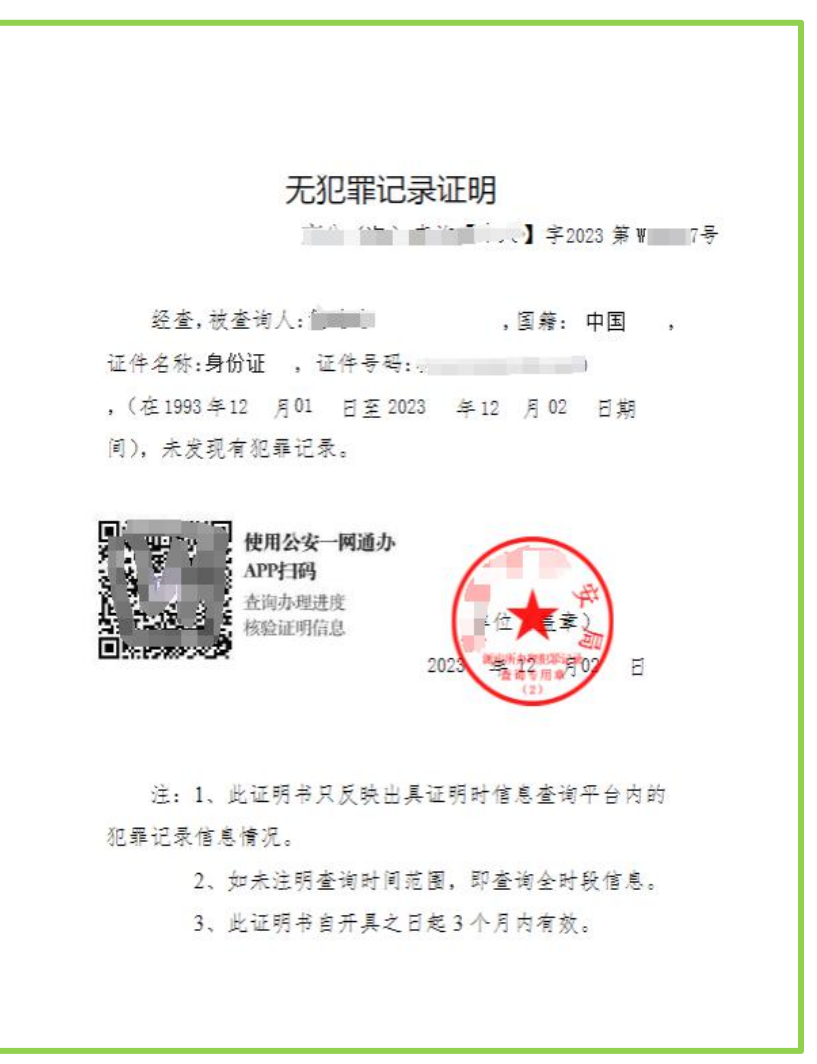

张三无犯罪记录证明

**第3步:**上传身份证原件正反面扫描件(.pdf 格式),正反面扫描在一张 A4 纸大小 PDF 文档上, 命名为"张三身份证",如图:

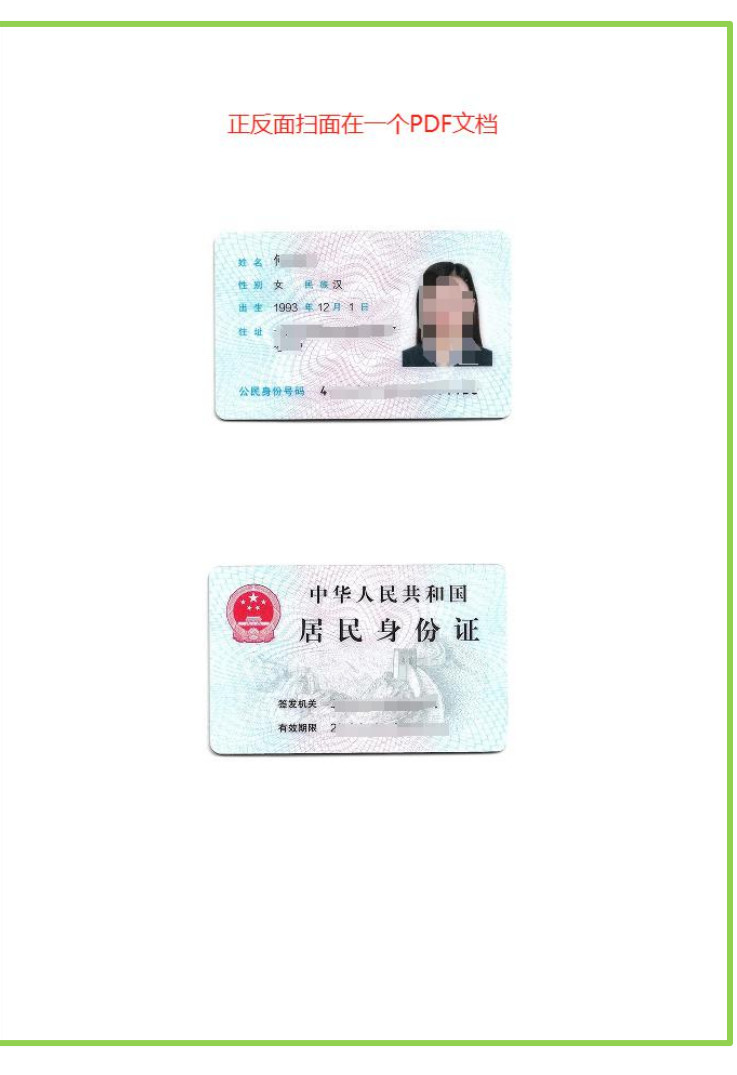

张三身份证

**第4步:**上传学历学位证原件扫描件(.PDF 格式),命名为"张三学历学位证"。须上传**全学** 段学历学位证扫描件,即本科至博士阶段,如**未取得博士学历学位**须上传教育部学籍在线验证报告; 每一个证书**独立**扫描后合并为一个 PDF 文档上传,如图:

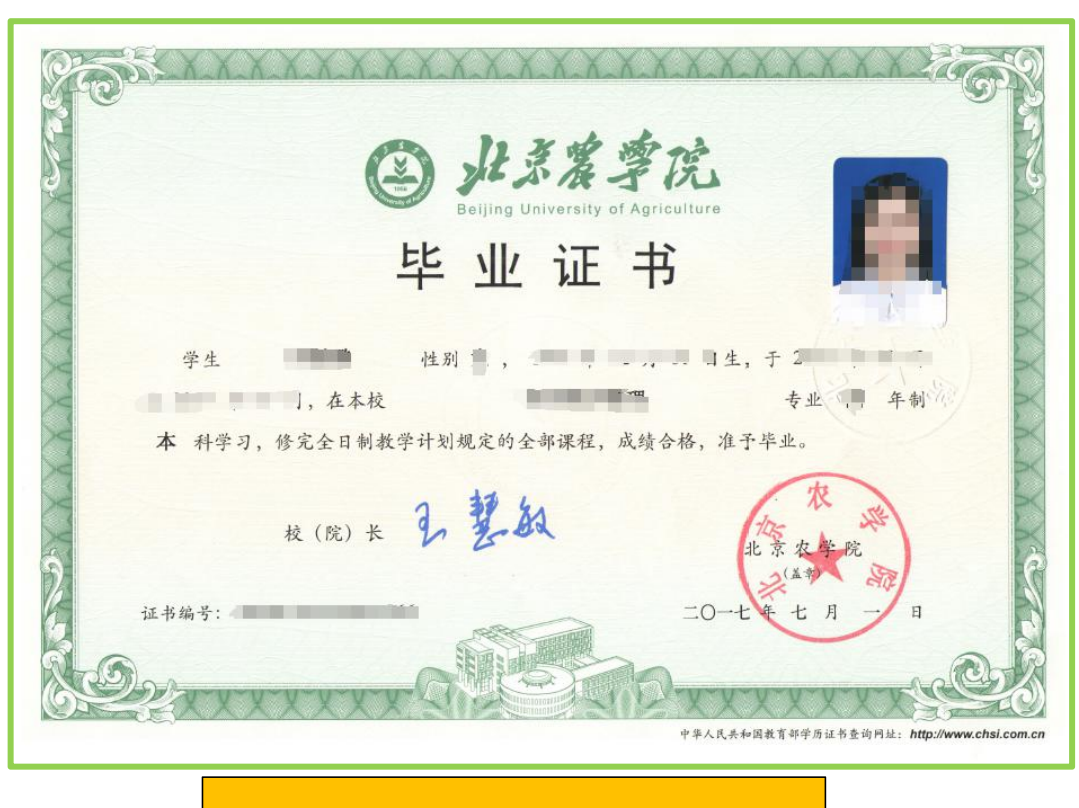

# PDF 文档第1页,本科毕业证

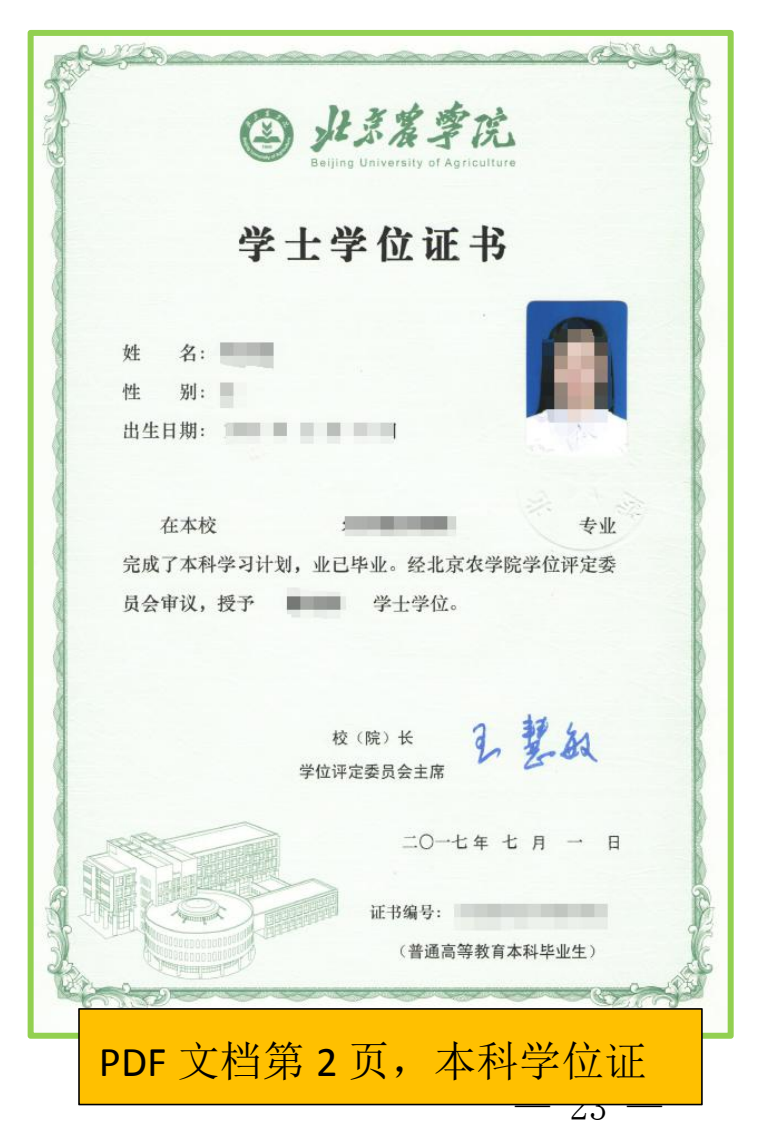

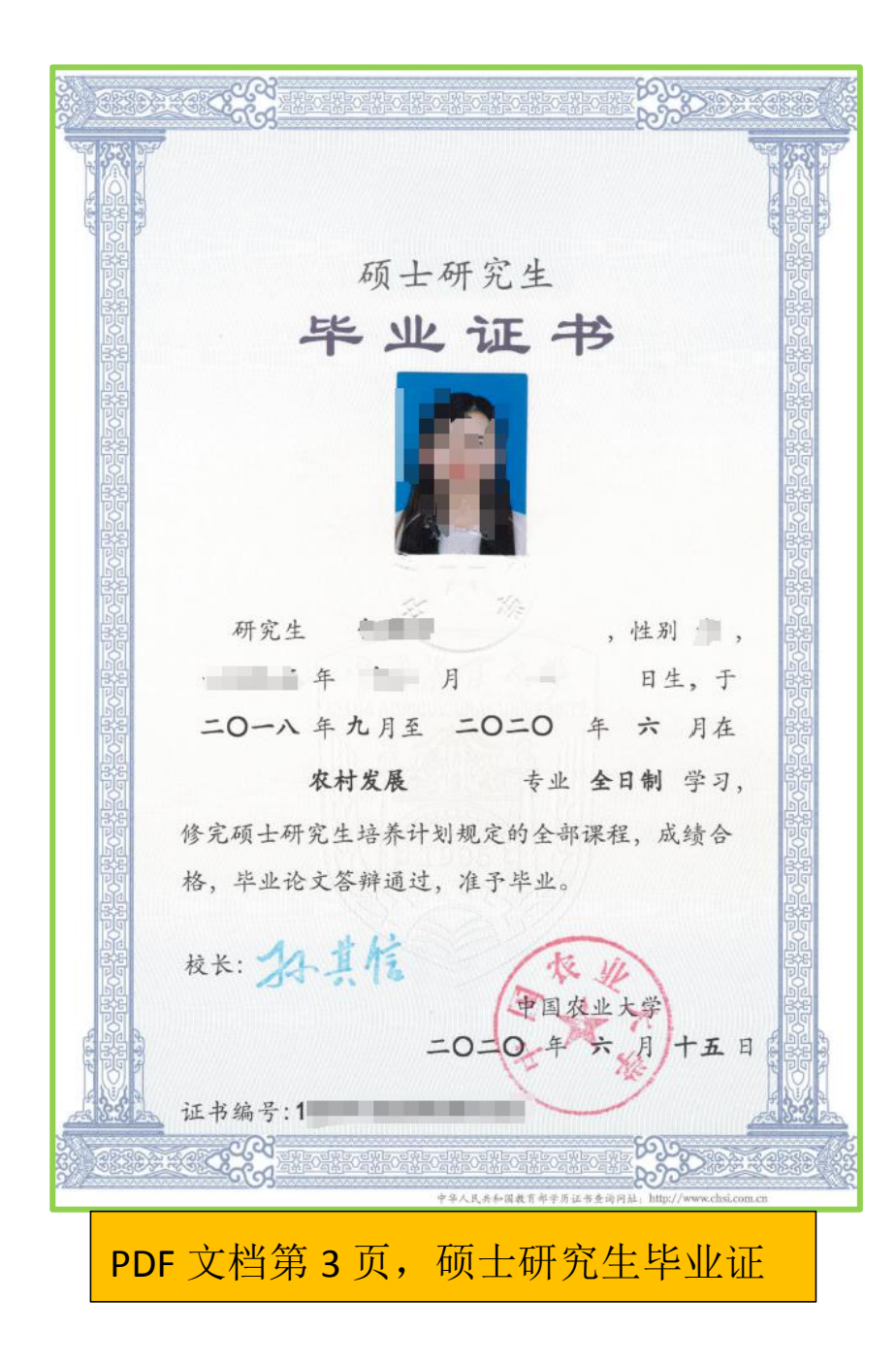

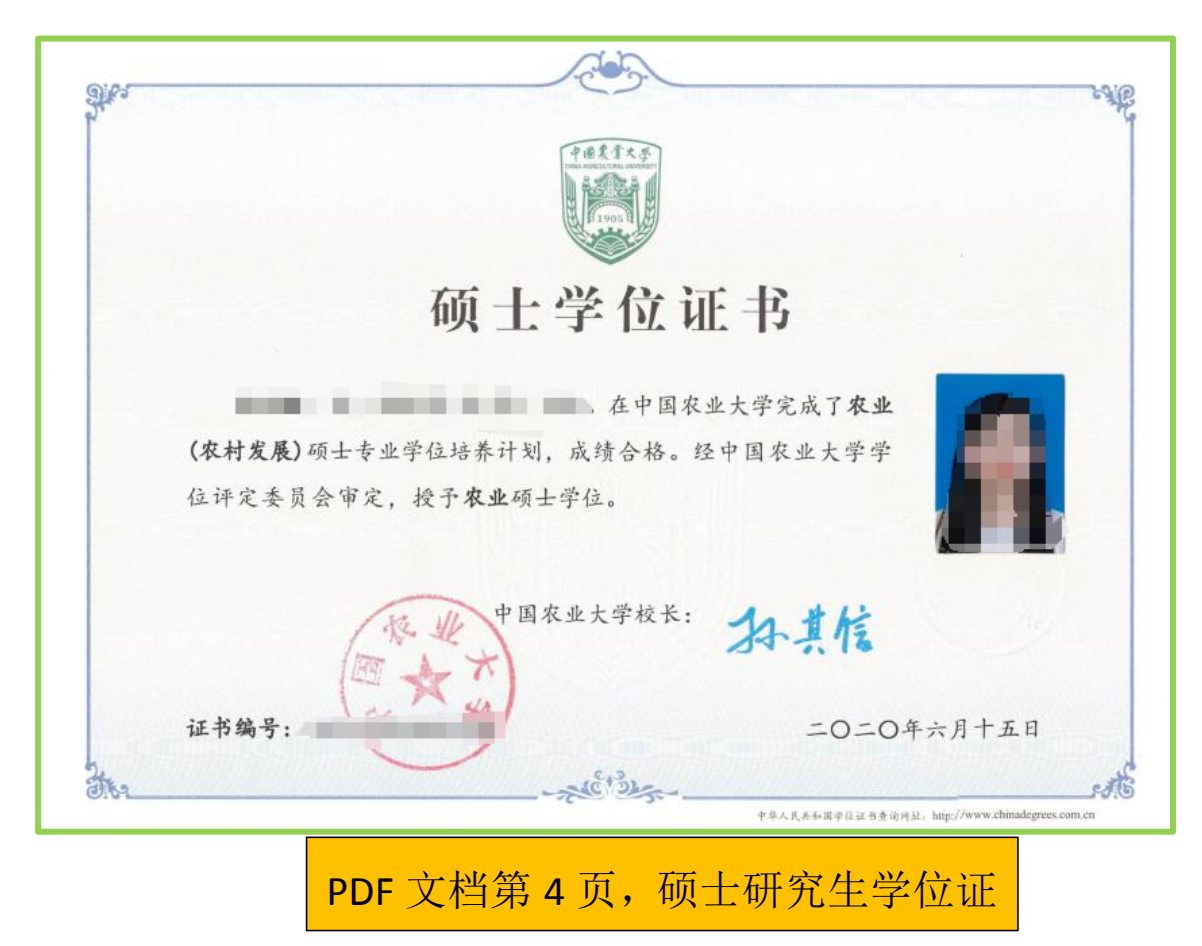

-24 --

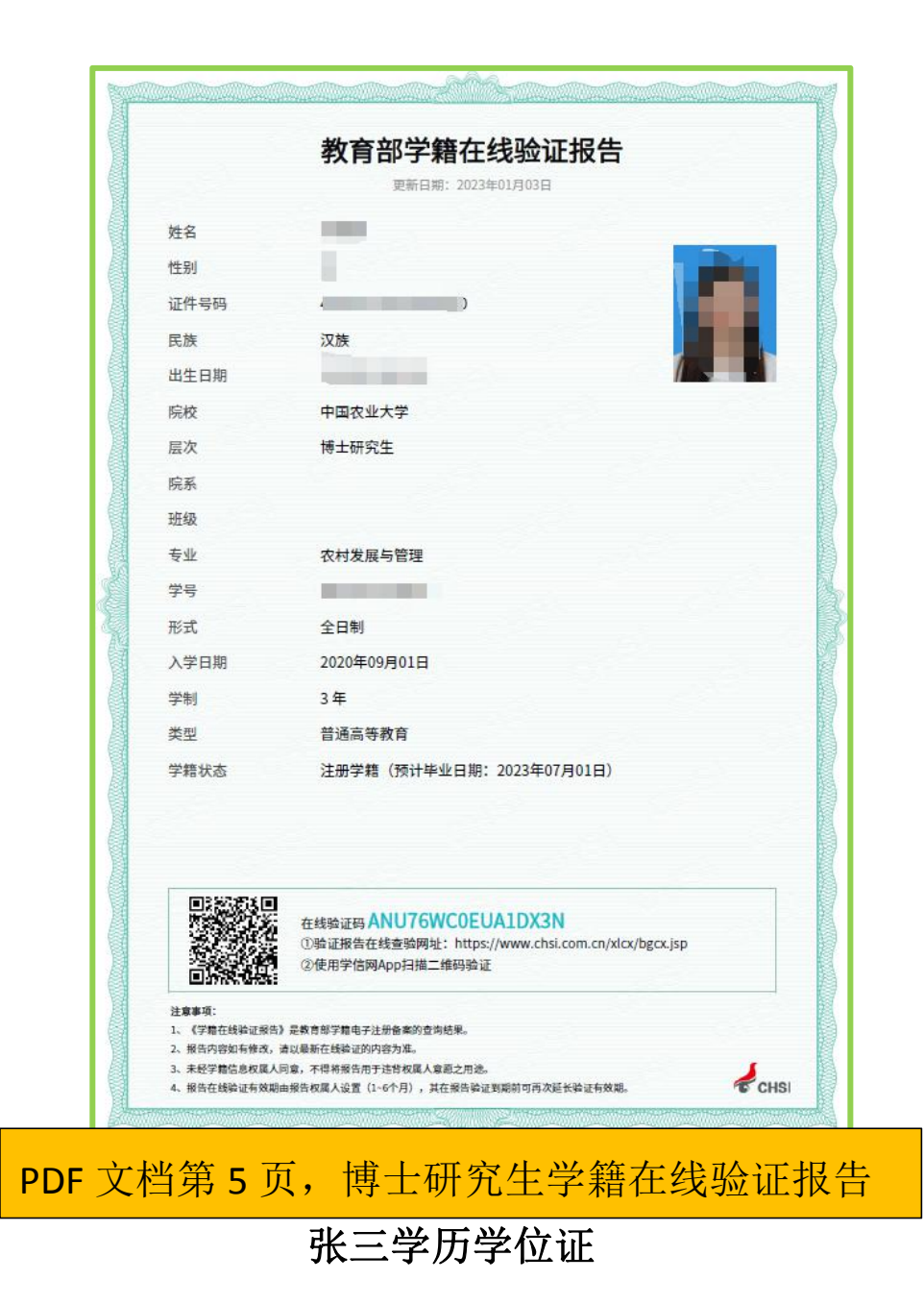

**第5步:**上传职称证原件扫描件(.PDF格式),命名为"张三职称证"。**有职称**人员必须上传,如图:

| 新疆维告:                                                                 | 尔目治区专业技术职务                                                                                                   |
|-----------------------------------------------------------------------|----------------------------------------------------------------------------------------------------|
| 任月                                                                    | 以资格证书                                                                                                    |
| 姓 名: 📟                                                                | 级 别:                                                                                                    |
| 性别:●                                                                  | <b>专业名称:</b>                                                                                                 |
| 民 族:                                                                  | 资格名称:高级工程师                                                                                                   |
| 出生日期:二年月日                                                             | 授予时间: 月日日                                                                                                    |
| 身份证号码: 《                                                              | 批准文号: 1000 13号                                                                                               |
| 在线验证:新疆智慧人社手机客户端<br>新疆维吾尔自治区人力资源和社会保障厅<br>http://rst.xinjiang.gov.cn/ | <ul> <li>         证书编号:         B         评审组织机构:         (签发部门)         证书生成时间:         年月日     </li> </ul> |

张三职称证

**第6步:**上传普通话水平测试等级证书原件扫描件(.PDF格式),命名为"张三普通话证"。 有此证书人员必须上传,如图:

| 普通话水平测试等级证书                                                                     | 姓名<br>性别 <u>女</u><br>身份证号     |
|---------------------------------------------------------------------------------|-------------------------------|
| ()<br>()<br>()<br>()<br>()<br>()<br>()<br>()<br>()<br>()<br>()<br>()<br>()<br>( | 成 绩 88.6分<br>等 级 二级甲等<br>测试机构 |
| 新發展以近 http://www.cltt.org                                                       | 2020 年 04月,101日               |

张三普通话证

**第7步:**上传博士后证书原件扫描件(.PDF格式),命名为"张三博士后证"。有此证书人员 必须上传,如图:

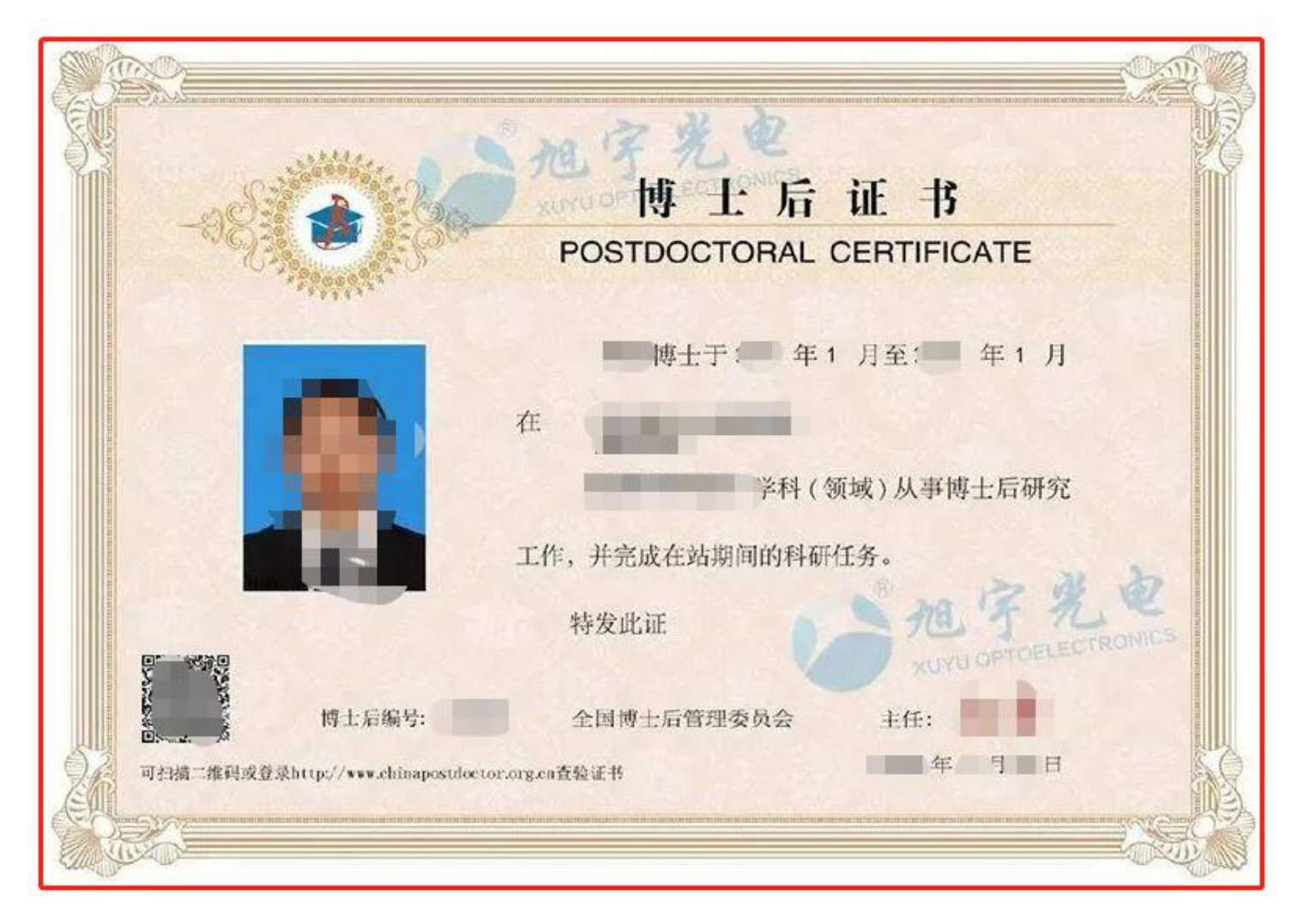

张三博士后证

# 第8步:保存提交,如图:

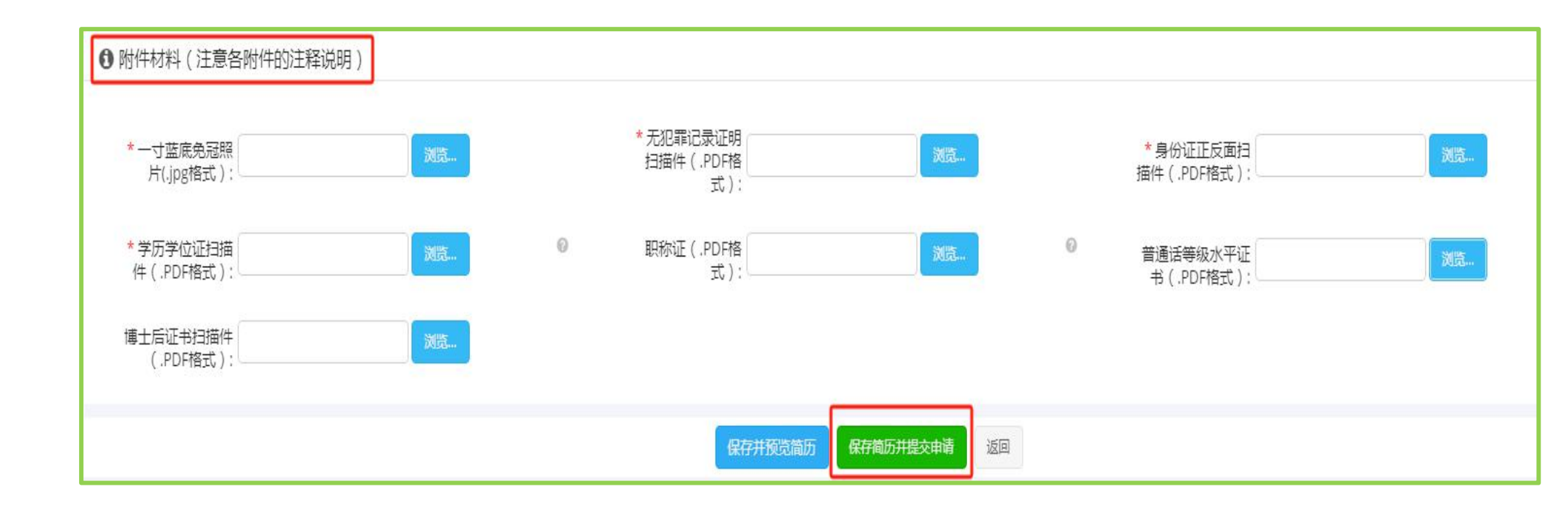